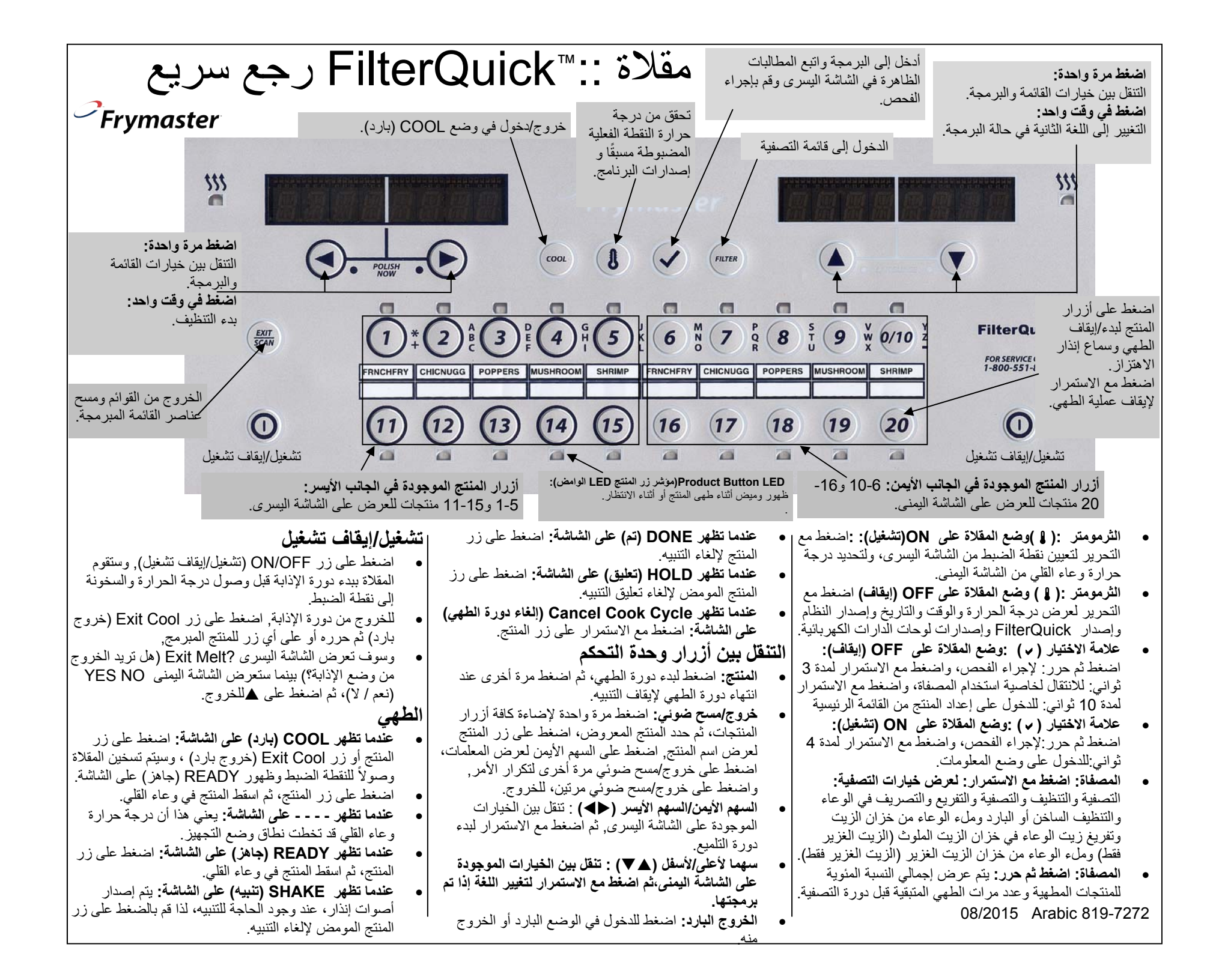

التنقل فى قائمة التصفية

| الكمبيونر، بينما                                                           |                                                              |                                                                             |                 |                                                                                                    |
|----------------------------------------------------------------------------|--------------------------------------------------------------|-----------------------------------------------------------------------------|-----------------|----------------------------------------------------------------------------------------------------|
| في أي وقت بالد<br>منتج، قم بتحديد                                          | Left Display<br>(الشاشة اليسرى)                              | Right Display<br>(الشاشة اليمني)                                            |                 | الإجراء) Action                                                                                                    |
| البرمجة                                                                    | Cool or READY<br>(بارد أو جاهز)                              | Cool or READY<br>(بارد أو جاهز)                                             |                 | الضغط مع الاستمرار على زر التصفية لمدة 10 ثوان                                                                                                    |
| اضغط على ()حتى تنغير<br>اضغط على ()<br>أنخل 1650.<br>اضغط على زر المنتج ال | (التصفية) Filter                                             | فارغ) Blank                                                                 | لفية<br>لء<br>م | اضغط على < للتنقل بين الخيار ات: التصفية والتنظيف والتص<br>والتفريغ والتصريف في الوعاء والتنظيف الساخن أو البارد وم<br>الوعاء من خزان الزيت وتفريغ زيت الوعاء في خزان الزيت<br>الملوث (الزيت الغزير فقط) وملء الوعاء من خزان الزيت<br>الغزير (الزيت الغزير فقط) والخروج، ثم اضغط على √ عند<br>عرض الاختيار المرغوب فيه، (ملاحظة: بعض خيارات النظا<br>متاحة في الوضع "ON" "تشغيل" والبعض الأخر متاح في |
| أدخل اسم المنتج باستخدا                                                    |                                                              |                                                                             |                 | الوضع "OFF" "إيقاف".)                                                                                                    |
| ثم اضغط على U.                                                             | وامر المقلاة                                                 | الاستجابة لأو                                                               |                 | لا لمطالبة التصفية                                                                                                    |
| ادخل الاسم المختصر للم<br>ثم اضغط على u.                                   | التصفية                                                      | مطالبات                                                                     |                 | ا- هل تظهر FILTER NOW(تصفية الآن)                                                                                                    |
| اضغط على للوعند الرغ<br>q "نقاط ضبط متعددة".                               |                                                              | م لمطالبة التصفية                                                           | نع              | على تُناتية لوحة التحكم؟ نعم ام لا.<br>2- اضغط (NO)(لا).                                                                                                    |
| حدد الوقت باستخدام المع<br>(أدخل 0:00 هنا، ثم اض<br>زر).                   | FILTE (تصفية الآن)<br>كونا نعم أم لا                         | هل تظهر RNOW.<br>على شاشة له حة التحك                                       | -1              | 3- تستأنف المقلاة وُضْع التشغيل العادي.                                                                                                    |
| أدخل درجة الحرارة الجد                                                     | p(نعم).                                                      | اضغط على (YES)                                                              | -2              | الاستجابة لتحذير                                                                                                    |
| اضبطها على الوضع الم<br>ثمر اضغط على ال                                    | (فشد دهون الوعاء) على                                        | تظهر SKIM VAT التحكم.                                                       | -3              | انخفاض الزيت                                                                                                    |
| م المتعلق على ل<br>حدد وقت دورة الطهي، ا<br>المحدد، ثم اضغط على .          | أي فتات من وعاء القلي.<br>START FIL (بدء<br>حة التحكم ويو مض | استخدم مكشطة لإزالة<br>تظهر <b>LTRATION</b><br>ا <b>لتصفية)</b> على شاشة لو | -4<br>-5        | نظام JIB(خزان حفظ الزيت)                                                                                                    |
| اضبطه على الوضع المذ<br>ثم اضغط على U                                      | ب ذو اللون الأزرق.<br>DLL                                    | موشر LED للتصرير                                                            | 6               | 1- تظهر <b>TOPOFF OIL EMPTY (خزان</b><br>تعويض الزيت فارغ) على شاشة لوحة التحكم                                                                                                    |
| اضبطها على الوضع الم<br>ثم اضغط على u                                      | لاعاد المص.<br>ا (تصريف) و                                   | تظهر DRAINING                                                               | -0<br>-7        | اليسرى، بينما تظهر CONFIRM (تأكيد)                                                                                                    |
| اضبطها على الوضع الم<br>ثم اضغط على u                                      | ) على شاشة لوحة التحكم                                       | FLUSHING (تدفق)<br>أثناء الأتصافية                                          |                 | على شاشه لوحة التحكم اليمني. اضغط على p<br>(CONFIRM) (تأكيد).                                                                                                    |
| يتم تحديد وقت التنبيه الثا<br>أدخل عدد دور ات طعي                          | <b>لء)</b> على شاشة لوحة<br>مام                              | المناع المسيد.<br>تظهر FILLING (م<br>التحك أثناء ول وال                     | -8              | 2- افتح باب الحاوية للوصول إلى خزان .JIB<br>3- نز ع خط الزبت من JIB                                                                                                    |
| يتم تحديد هذا الوقت بالثو<br>الضغط على زر المنتج و                         | عاء.<br><b>L (درجة حرارة</b><br>الوحة التحكم بالتبادل مع     | المحمة المتاع المن ع<br>تظهر OW TEMP<br>منخفضة) على شاشة                    | -9              | 4- أزل JIB.<br>5- افتح إناء الزيت الجديد وأزل البطانة الموجودة<br>تربين الندل.                                                                                                    |
| القيمة، تم اضغط على U<br>ملاحظة: يلزم ضبط وقت                              | حتى تعود<br>ارة التشغيل.                                     | درجة الحرارة أو<br>المقلاة إلى درجة حر                                      |                 | حت العصاء.<br>6- ضع أنبوب السحب في الصندوق الجديد مع                                                                                                    |
| حدد الوقت بالدقانق لتعيير<br>ثم اضغط على .u<br>اضغط على زير Scan           | <b>هز)</b> على شاشة لوحة                                     | - تظهر <b>ready (جاه</b><br>التحكم.                                         | 10              | تثبيت الغطاء في مكانه بإحكام.<br>7- ضع الإناء الجديد في حاوية المقلاة.<br>8- اضغط مع الاستمرار لمدة 3 ثوان على زر                                                                                                    |
| هل ترغب في إجراء المز<br>المذكورة أعلاه، هل ترغ<br>الضوئي).                |                                                              |                                                                             |                 | إعادة الضبط (البرتقالي) لإعادة ضبط النظام.                                                                                                    |
| الضغط على المسح الضو                                                       |                                                              |                                                                             |                 |                                                                                                    |

تُعرض أدناه تعليمات التنقل والبرمجة العامة، يعرض العمود الأيسر والأوسط ما يظهر على شاشة الكمبيوتر، بينما يعرض العمود الأيمن الإجراء اللازم اتخاذه لتفعيل الأمر، ويمكن إنهاء أي برمجة مفعلة في أي وقت بالضغط على مفتاح المسح الضوئي حتى تعود الشاشة إلى وضعها قبل البرمجة، ولحذف أي منتج، قم بتحديد الوقت على 0:00، ثم اضغط على زر SCAN(المسح الضوئي).

| Left Display                     | Right Display                             | (الإجراء) Action                                                                                                    |
|----------------------------------|-------------------------------------------|----------------------------------------------------------------------------------------------------|
| (الشاشة اليسرى)                  | (الشاشة اليمني)                           |                                                                                                    |
| OFF (إيقاف)                      | OFF (إيقاف)                               | اضغط على üحتى تتغير القائمة الرئيسية إلى "إعداد المنتج" على الشاشة.                                                                       |
| PRODUCT setup<br>(إعداد المنتج)  | (فارغ) Blank                              | اضغط على ü                                                                                                    |
| PRODUCT setup                    | Enter Code                                | أدخل 1650.                                                                                                    |
| (إعداد المنتج)<br>فعداد معام م   | (إدخال الرمز)<br>باسما R (فار فار         | tt how how to to a                                                                                                    |
| Select Product<br>(تحديد المنتج) | (قرع) Blank                               | اصغط على زر المنتج المطلوب.                                                                                                    |
| LONG Name                        | Product name or                           | أدخل اسم المنتج باستخدام مفاتيح الحروف،                                                                                                   |
| (اسم طويل)                       | button number                             | ثم اضغط على U.                                                                                                    |
| 01                               | (اسم المنتج أو رقم الزر)                  | e to end to end to end with the to be                                                                                                    |
| Snort Name                       | Product name or                           | ادخل الاسم المختصر للمنتج باستخدام معاتيح الحروف،<br>ثر امريضا عليي                                                                       |
| (اسم تعتر)                       | (اسم المنتج أو رقم الزر)                  | يم اصلف على u.                                                                                                    |
| COOKING MODE                     | SINGLE SETPOINT                           | اضغط على لاو عند الرغبة في تعيين نقاط ضبط متعددة للطهي، قم بالضغط على                                                                     |
| (وضع الطهي)                      | (نقطة ضبط واحدة)                          | q "نقاط ضبط متعددة".                                                                                                    |
| 1 Time                           | 0:00 or previously                        | حدد الوقت باستخدام المفاتيح المرقمة،ثم اضغط على u،                                                                                        |
| (الوقت 1)                        | entered time<br>0:00 (أو الوقت السابة     | (ادخل 0:00 هذا، تم اضغط على خروج او مسح ضوني لإيفاف وظيفه اي<br>)                                                                         |
|                                  | 0.00 (او الوق العنابق<br>الذي تم ادخاله)  | ().                                                                                                    |
| 1 TempR                          | Temp                                      | أدخل درجة الحرارة الجديدة،ثم اضغط على u                                                                                                   |
| (درجة الحرارة 1)                 | (درجة الحرارة)                            |                                                                                                    |
| 1 SENSITIVITY<br>(الحساسية 1)    | العدد) Number                             | اضبطها على الوضع المناسب باستخدام مفاتيح qp،<br>ثم اضغط على u                                                                             |
| 1 Alarm TIME                     | 0:00 or previously                        | حدد وقت دورة الطهي، لإصدار إنذار مسموع أو اهتزاز عند حلول الوقت                                                                           |
| (وهت التنبية 1)                  | entered time<br>0:00 (أو الوقت السابة     | المحدد، تم أضغط على .U                                                                                                    |
|                                  | 0.00 (او الوق العنابق<br>الذي تم ادخاله)  |                                                                                                    |
| 1 alarm name                     | Shake (اهتزاز)                            | اضبطه على الوضع المناسب باستخدام مفاتيح qp،                                                                                               |
| (اسم التنبيه 1)                  | . ,                                       | ثم اضغط على U                                                                                                    |
| 1 Alarm Mode                     | Auto or manual                            | اضبطها على الوضع المناسب باستخدام مفاتيح qp،                                                                                              |
| روضع السبية ()<br>Alarm tome     | (للكاني أو يدوي)<br>Short (قصيرة)         | تم اصعط على u<br>اطريط ما على المضرب المناسر ) باستخدام مفاتيح an)                                                                        |
| (نغمة التنبيه 1)                 | (*)==) 01011                              | المسبعه على الوصل المحسب بالمستدام معانين up.<br>ثم اضغط على u                                                                            |
| 2 Alarm Time                     | (:00) :00                                 | يتُم تحديد وقت التنبيه الثاني بنفس خطوات تحديد وقت التنبيه الأول.                                                                         |
| رویف اسبیہ 2)<br>Filter Prompt   | (0) 0                                     | أدخل عدد دمدات طهي المنتح قل طاب دده دمدة التصفية                                                                                         |
| (مطالبة التصفية)                 | (0) 0                                     |                                                                                                    |
| Instant On                       | 5 or previously set                       | يتم تحديد هذا الوقت بالثواني وعنده يتم تسخين المقلاة بنسبة 100%، وذلك بعد                                                                 |
| (التشعيل الحالي)                 | number                                    | الضغط على زر المنتج وقبل قيام وحدة التحكم بضبط درجة الحرارة، أدخل                                                                         |
|                                  | (محد 5 او العدد السابق الذي<br>تد تعيينه) | القيمة، تم اضغط على ١)، (القيمة الافتر اضية هي 5, وللإنهاء "0")،                                                                          |
|                                  | (                                         | ملاحظه: يلزم ضبط وفت التشغيل الحالي عند طهي الاطعمه صغيرة الحجم.                                                                          |
| HOLD TIME                        | (0) 0                                     | حدد الوقت بالدقائق لتعيين وقت انتظار المنتج قبل تجاهله،                                                                                   |
| (وقت الانتظار)                   |                                           | ثم اضغط على .U                                                                                                    |
| Exit (خروج)                      | Exit (خروج)                               | اضغط على زر Scan(المسح الضوئي) للخروج أو زر üللبرمجة الإضافية.                                                                            |
| Select Product<br>(تحديد المنتج) | Blank (قارع)                              | هل برعب في إجراء المريد من البرمجه!اضعط على رز المنبع واتبع النعليمات<br>المذكورة أعلاه، هل ترغب في إنهاء البرمجة؛ اضغط على زر Scan(المسح |
| ()                               |                                           | الضوري العادية في توجيعي الله المعادين المعادين المعادين المعادين المعادين المعادين المعادين المعادين                                     |
|                                  |                                           |                                                                                                    |
| PRODUCT setup<br>(إعداد المنتج)  | Blank (فارغ)                              | الضغط على المسح الضوئي                                                                                                    |
| )<br>OFF (إيقاف)                 | OFF (إيقاف)                               |                                                                                                    |
|                                  |                                           |                                                                                                    |